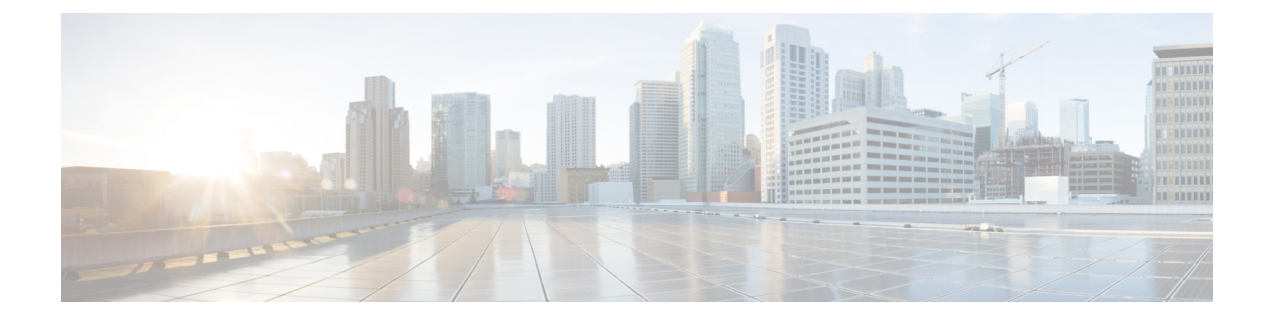

# ルールを使用した侵入ポリシーの調整

「ルールを使用した侵入ポリシーの調整」の章では、侵入ポリシーのルールの調整の基本と ルールのタイプを洞察します。Short 3 のカスタムルール、侵入ルールアクション、侵入ポリ シー内の侵入イベント通知のフィルタ、Short 2 カスタムルールの Short 3 への変換、およびカ スタムルールのあるルールグループの侵入ポリシーへの追加に関する情報を提供します。

- 侵入ルールの調整の基本 (1ページ)
- ・侵入ルールのタイプ (2ページ)
- 侵入ルールのライセンス要件 (3ページ)
- ・侵入ルールの要件と前提条件(3ページ)
- Snort 3 のカスタムルール (3 ページ)
- 侵入ポリシーの Snort 3 ルールの表示 (4 ページ)
- ・侵入ルールアクション (5ページ)
- 侵入ポリシーの侵入イベント通知フィルタ (6ページ)
- 侵入ルールコメントの追加 (12ページ)
- Snort 2 のカスタムルールの Snort 3 への変換 (12 ページ)
- •カスタムルールのアップロード (14ページ)
- カスタムルールを含むルールグループの侵入ポリシーへの追加(15ページ)
- Snort 3 でのカスタムルールの管理 (16 ページ)
- •カスタムルールの削除(17ページ)
- ・ルールグループの削除 (17ページ)

### 侵入ルールの調整の基本

共有オブジェクトルール、標準テキストルール、およびインスペクタルールにはルールの状態 などを設定できます。

ルールを有効にするには、ルールの状態を[アラート(Alert)]または[ブロック(Block)]に 設定します。ルールを有効にすると、システムがそのルールと一致するトラフィックに対する イベントを生成します。ルールを無効にすると、ルールの処理が停止されます。また、[ブロッ ク(Block)]に設定したルールが一致するトラフィック上でイベントを生成したり、ドロップ するように侵入ポリシーを設定することもできます。 ルールのサブセットを表示するようにルールをフィルタ処理することによって、ルール状態や ルール設定を変更するルールのセットを正確に選択できます。

侵入ルールまたはルールの引数がインスペクタの無効化を必要とする場合、ネットワーク分析 ポリシーのWebインターフェイスではインスペクタが無効のままになりますが、システムは 自動的に現在の設定でインスペクタを使用します。

### 侵入ルールのタイプ

侵入ルールとは、ネットワーク内の脆弱性を不正利用する試みを検出するためにシステムが使 用する、指定されたキーワードと引数のセットのことです。システムはネットワークトラフィッ クを分析する際に、パケットを各ルールに指定された条件に照らし合わせ、データパケットが ルールに指定されたすべての条件を満たす場合、そのルールをトリガーします。

侵入ポリシーには以下の構成要素があります。

- ・侵入ルール。共有オブジェクトルールと標準テキストルールに分割されます。
- インスペクタルール。パケットデコーダの検出オプション、または Firepower システムに 付属のインスペクタの1つに関連付けられます。

次の表に、以上のルール タイプの属性を要約します。

| 表: | 1: | 侵入 | ルー | ル | Ø | タ | イ | プ |
|----|----|----|----|---|---|---|---|---|
|----|----|----|----|---|---|---|---|---|

| タイプ(Type)       | ジェネレー<br>タ ID(GID)                      | Snort ID (SID) | ソース(Source)                            | コピーの可<br>否 | 編集の可<br>否 |
|-----------------|-----------------------------------------|----------------|----------------------------------------|------------|-----------|
| 共有オブジェクト<br>ルール | 3                                       | 1000000 未満     | Cisco Talos Intelligence Group (Talos) | 0          | 制限付き      |
| 標準テキストルール       | 1<br>(グローバ<br>ルドメイン<br>またはレガ<br>シー GID) | 1000000 未満     | Talos                                  | 0          | 制限付き      |
|                 | 1000~2000<br>(子孫ドメ<br>イン)               | 1000000 以上     | ユーザが作成またはインポート                         | 0          | 0         |
| プリプロセッサルー       | デコーダま                                   | 1000000 未満     | Talos                                  | ×          | ×         |
|                 | にはノリノ<br>ロセッサに<br>固有                    | 1000000 以上     | オプション設定時にシステムにより生成                     | ×          | ×         |

Talos によって作成されたルールへの変更は保存できませんが、変更したルールのコピーをカ スタムルールとして保存することはできます。ルールで使用される変数またはルールヘッダー 情報(送信元と宛先のポートやIPアドレスなど)を変更できます。マルチドメイン展開では、 Talosによって作成されるルールはグローバルドメインに属します。子孫ドメインの管理者は、 ルールのローカル コピーを保存してから、ルールを編集できます。

Talos によって作成されるルールには、各デフォルト侵入ポリシー内でデフォルトのルール状態が割り当てられます。ほとんどのプリプロセッサルールがデフォルトで無効になっているため、システムにプリプロセッサルールに対するイベントの生成とインライン展開での違反パケットの破棄を行わせる場合は、これらのルールを有効にする必要があります。

### 侵入ルールのライセンス要件

**FTD** ライセンス 脅威 従来のライセンス 保護

# 侵入ルールの要件と前提条件

モデルのサポート すべて サポートされるドメイン 任意(Any)

ユーザの役割

- •管理者
- 侵入管理者

# Snort3のカスタムルール

カスタム侵入ポリシーは、ローカルルールファイルをインポートすることによって作成できます。ルールファイルの拡張子は、.txt または.rulesです。作成方法に関わらず、システムは カスタム ルールをローカル ルールに分類して保存します。カスタムルールはルールグループ に属している必要があります。ただし、カスタムルールは複数のグループの一部になることも できます。

カスタム侵入ルールを作成すると、システムは一意のルール番号(番号の形式はGID:SID:Rev) を割り当てます。この番号には次の要素が含まれます。

- GID:ジェネレータID。カスタムルールの場合、GIDを指定する必要はありません。シス テムは、ルールのアップロード中にグローバルドメインまたはサブドメインのどちらにい るかに基づいて GID を自動的に生成します。標準テキスト ルールでは、グローバルドメ インの値は 2000 です。
- SID: Snort ID。ルールがシステム ルールのローカル ルールであるかどうかを示します。 新しいルールを作成する場合は、一意の SID をルールに割り当てます。

ローカル ルールの SID 番号は 1000000 から始まり、新しいローカル ルールにつき番号が 1 ずつ増えます。

• Rev: リビジョン番号。新しいルールのリビジョン番号は1です。カスタムルールを変更 するたびに、リビジョン番号は1ずつ増える必要があります。

カスタム標準テキストルールでは、ルール ヘッダー設定、ルール キーワード、およびルール 引数を設定できます。特定のプロトコルを使用する、特定の IP アドレスまたはポートを行き 来するトラフィックだけをルールで照合するよう、ルール ヘッダーを設定できます。

(注) Snort 3 カスタムルールは編集できません。カスタムルールに、ルールテキスト内の classtype の有効な分類メッセージがあることを確認します。分類または誤分類なしでルールをインポー トする場合は、ルールを削除してから再作成します。

# 侵入ポリシーの Snort 3 ルールの表示

侵入ポリシー内のルールの表示方法を調整できます。特定のルールの詳細を表示して、ルール 設定、ルールドキュメント、およびその他のルール仕様を確認することもできます。

**ステップ1** [ポリシー (Policies)]>[侵入 (Intrusion)]を選択します。

ステップ2 ポリシーの横にある [Snort 3 バージョン (Snort 3 Version)]をクリックします。

**ステップ3** ルールを表示している間、以下を実行できます。

- ルールをフィルタ処理します。
- 別のルールグループを選択すると、そのグループに関連するルールが表示されます。
- •侵入ルールの詳細を表示します。
- ルールのコメントを表示します。
- ルールのドキュメンテーションを表示する。

### 侵入ルールアクション

侵入ルールアクションでは、個々の侵入ポリシー内のルールを有効または無効にできるだけで なく、モニタ対象の条件がルールをトリガーした場合にシステムが実行するアクションを指定 できます。

Cisco Talos Intelligence Group (Talos) が各デフォルトポリシーの侵入およびインスペクタルー ルごとにデフォルトアクションを設定します。たとえば、ルールを Security over Connectivity デフォルトポリシーでは有効にして、Connectivity over Security デフォルトポリシーでは無効 にすることができます。Talos がルール更新を使用してデフォルトポリシー内の1つ以上のルー ルのデフォルトアクションを変更する場合もあります。ルール更新でのベースポリシーの更新 を許可すると、ポリシーの作成時に使用されたデフォルトポリシー(または基礎となるデフォ ルトポリシー)のデフォルトアクションが変更されたときの、そのポリシー内のルールのデ フォルトアクションの変更も許可することになります。ただし、ルールアクションを変更して いる場合は、ルール更新でその変更がオーバーライドされないことに注意してください。

侵入ルールを作成すると、そのルールは、ポリシーの作成時に使用されたデフォルトポリシー 内のルールのデフォルトアクションを継承します。

### 侵入ルールアクションのオプション

侵入ポリシーでは、ルールのアクションを次の値に設定できます。

#### アラート (Alert)

システムで特定の侵入試行を検出して、一致したトラフィックが見つかった時点で侵入イ ベントを生成する場合。悪意のあるパケットがネットワークを通過してルールをトリガー すると、そのパケットが宛先に送信され、システムが侵入イベントを生成します。悪意の あるパケットはその対象に到達しますが、イベントロギングによって通知されます。

#### ブロック (Block)

システムで特定の侵入試行を検出して、その攻撃を含むパケットをドロップし、一致した トラフィックが見つかった時点で侵入イベントを生成する場合。悪意のあるパケットはそ の対象に到達せず、イベントロギングによって通知されます。

#### 無効(Disable)

システムで一致するトラフィックを評価しない場合。

(注) [アラート(Alert)]または[ブロック(Block)]オプションを選択すると、ルールが有効になります。[無効(Disable)]を選択すると、ルールが無効になります。

シスコでは、侵入ポリシー内のすべての侵入ルールを有効に**しない**ことを**強く**推奨していま す。すべてのルールが有効になっている場合は、管理対象デバイスのパフォーマンスが低下す る可能性があります。代わりに、できるだけネットワーク環境に合わせてルールセットを調整 してください。

### 侵入ルールアクションの設定

侵入ルールアクションはポリシーに固有です。

- ステップ1 [ポリシー (Policies)]>[侵入 (Intrusion)]を選択します。
- ステップ2 編集するポリシーの横にある [Snort 3 バージョン (Snort 3 Version)]をクリックします。
  - ヒント このページには、無効になっているルールの総数、[アラート(Alert)]に設定されている有効な ルールの総数、[ブロック(Block)]に設定されている有効なルールの総数、およびオーバーライ ドされたルールの総数が表示されます。
- **ステップ3** ルールアクションを設定する1つ以上のルールを選択します。
- **ステップ4** [ルールアクション(Rule Action)]ドロップダウンボックスから次のいずれかを選択します。
  - •7 = (Alert)
  - ブロック(Block)
  - 無効 (Disable)

ステップ5 [保存 (Save)]をクリックします。

#### 次のタスク

設定変更を展開します。設定変更の展開を参照してください。

# 侵入ポリシーの侵入イベント通知フィルタ

侵入イベントの重要度は、発生頻度、送信元 IP アドレス、または宛先 IP アドレスに基づいて 設定できます。イベントが特定の回数発生するまで注意が必要ない場合もあります。たとえ ば、何者かがサーバにログインしようとしても、特定の回数失敗するまで、気にする必要はあ りません。一方、ほんの少数の発生を見れば、広範な問題があることを理解できる場合もあり ます。たとえば、Web サーバに対して DoS 攻撃が行われた場合は、少数の侵入イベントの発 生を確認しただけで、その状況に対処しなければならないことが分かります。同じイベントが 何百回も確認されれば、システムの機能が麻痺します。

### 侵入イベントしきい値

指定した期間内にイベントを生成する回数に基づいて、システムが侵入イベントをログに記録 して表示する回数を制限するには、個別のルールのしきい値を設定します。これにより、大量 の同じイベントが原因で機能が麻痺するのを避けることができます。共有オブジェクトルー ル、標準テキストルール、またはインスペクタルールごとにしきい値を設定できます。

### 侵入イベントしきい値の設定

しきい値を設定するには、最初にしきい値のタイプを指定します。

#### 表 2: しきい値設定オプション

I

| オプション            | 説明                                                                                                    |
|------------------|----------------------------------------------------------------------------------------------------|
| 制限 (Limit)       | 指定された数のパケット (count引数によって指定される)<br>が、指定された期間内にルールをトリガーとして使用した<br>場合に、イベントを記録して表示します。たとえば、タイ<br>プを[制限 (Limit)]に、[カウント (Count)]を10に、<br>[秒 (Seconds)]を60に設定し、14個のパケットがルール<br>をトリガーとして使用した場合、システムはその1分の間<br>に発生した最初の10個を表示した後、イベントの記録を<br>停止します。                                                                                                    |
| しきい値 (Threshold) | 指定された数のパケット(count引数によって指定される)<br>が、指定された期間内にルールをトリガーとして使用した<br>場合に、1つのイベントを記録して表示します。イベント<br>のしきい値カウントに達し、システムがそのイベントを記<br>録した後、時間のカウンタは再び開始されることに注意し<br>てください。たとえば、タイプを[しきい値(Threshold)]<br>に、[カウント(Count)]を10に、[秒(Seconds)]を60<br>に設定して、ルールが33秒間で10回トリガーされたとし<br>ます。システムは、1個のイベントを生成してから、[秒<br>(Seconds)]と[カウント(Count)]のカウンタを0にリ<br>セットします。次の25秒間にルールがさらに10回トリ<br>ガーされたとします。33秒でカウンタが0にリセットさ<br>れたため、システムが別のイベントを記録します。    |
| 両方               | <ul> <li>指定された数(カウント)のパケットがルールをトリガーとして使用した後で、指定された期間ごとに1回イベントを記録して表示します。たとえば、タイプを[両方(Both)]に、[カウント(Count)]を2に、[秒(Seconds)]を10に設定した場合、イベント数は以下のようになります。</li> <li>・ルールが10秒間に1回トリガーされた場合、システムはイベントを生成しません(しきい値が満たされていない)。</li> <li>・ルールが10秒間に2回トリガーされた場合、システムは1つのイベントを生成します(ルールが2回目にトリガーとして使用されたときにしきい値が満たされるため)。</li> <li>・ルールが10秒間に4回トリガーされた場合、システムは1つのイベントを生成します(ルールが2回目にトリガーとして使用されたときにしきい値に達し、それ以降のイベントは無視される)。</li> </ul> |

次に、トラッキングを指定します。これにより、イベントしきい値が送信元 IP アドレス単位 と宛先 IP アドレス単位のどちらで計算されるかが決まります。

#### 表 3: IP しきい値設定オプション

| オプション            | 説明                                       |
|------------------|------------------------------------------|
| ソース (Source)     | 送信元 IP アドレス単位でイベントインスタンス カウント<br>を計算します。 |
| 接続先(Destination) | 宛先 IP アドレス単位でイベントインスタンスカウントを<br>計算します。   |

#### 最後に、しきい値を定義するインスタンスの数と期間を指定します。

#### 表 4:インスタンス/時間のしきい値設定オプション

| オプション        | 説明                                                                                                    |
|--------------|----------------------------------------------------------------------------------------------------|
| メンバー数(Count) | しきい値を満たすために必要な、追跡する IP アドレス単<br>位で指定された期間単位のイベントインスタンスの数。                                                                                                    |
| 秒 (Seconds)  | カウントがリセットされるまでの秒数。しきい値タイプを<br>[制限 (limit)]に、トラッキングを[送信元IP (Source IP)]<br>に、[カウント (count)]を[10]に、[秒 (seconds)]を<br>[10]に設定した場合は、システムが指定された送信元ポー<br>トから10秒間に発生した最初の10のイベントを記録して<br>表示します。最初の10秒で7個のイベントだけが発生し<br>た場合、システムはそれらを記録して表示します。最初の<br>10秒で40個のイベントが発生した場合、システムは10<br>個を記録して表示し、10秒経過してからカウントを再度<br>開始します。 |

侵入イベントのしきい値設定は、単独で使用することも、レートベースの攻撃防御、 detection\_filterキーワード、および侵入イベント抑制のいずれかと組み合わせて使用するこ ともできます。

### $\mathcal{P}$

ヒント 侵入イベントのパケット ビューでしきい値を追加することもできます。

### Snort3での侵入ルールのしきい値の設定

[ルールの詳細(Rule Detail)]ページで、ルールの単一のしきい値を設定できます。しきい値を追加すると、ルールの既存のしきい値が上書きされます。

- ステップ1 [オブジェクト(Objects)]>[侵入ルール(Intrusion Rules)]をクリックします。
- ステップ2 [Snort 3 のすべてのルール (Snort 3 All Rules)]タブをクリックします。
- ステップ3 侵入ルールの[アラート設定(Alert Configuration)]列で、[なし(None)]リンクをクリックします。
- **ステップ4** [編集(Edit)] ( ) をクリックします。
- ステップ5 [アラート設定(Alert Configuration)]ウィンドウで、[しきい値(Threshold)]タブをクリックします。
- **ステップ6** [タイプ (Type)]ドロップダウンリストから、設定するしきい値のタイプを選択します。
  - ・指定された期間あたりのイベントインスタンス数に通知を制限する場合は、[制限(Limit)]を選択 します。
  - 指定された期間あたりのイベントインスタンス数ごとに通知を提供する場合は、[しきい値 (Threshold)]を選択します。
  - ・指定されたイベントインスタンス数に達した後で、期間あたり1回ずつ通知を提供する場合は、[両 方(Both)]を選択します。
- **ステップ7** [追跡対象(Track By)]で[送信元(Source)]または[宛先(Destination)]を選択し、送信元または宛先 の IP アドレスによってイベントを追跡するかどうかを指定します。
- **ステップ8** [カウント(Count)]フィールドに、しきい値として使用するイベントインスタンスの数を入力します。
- **ステップ9** [秒数(Seconds)]フィールドに、イベントインスタンスを追跡する期間(秒数)を指定する数値を入力 します。
- ステップ10 [OK] をクリックします。

#### 次のタスク

設定変更を展開します。設定変更の展開を参照してください。

### 侵入イベントしきい値の表示と削除

ルールに関する既存のしきい値設定を表示または削除することができます。[ルールの詳細 (Rules Details)]ビューを使用してしきい値の既存の設定を表示することによって、それらが システムに適切かどうかを確認できます。そうでない場合は、新しいしきい値を追加して既存 の値を上書きすることができます。

- ステップ1 [オブジェクト(Objects)]>[侵入ルール(Intrusion Rules)]をクリックします。
- ステップ2 [Snort 3 のすべてのルール (Snort 3 All Rules)]タブをクリックします。
- **ステップ3** [アラート設定(Alert Configuration)]列に示されているように、しきい値が設定されたルールを選択します。
- ステップ4 ルールのしきい値を削除するには、[アラート設定(Alert Configuration)]列の[しきい値(Threshold)]リ ンクをクリックします。

**ステップ5** をクリックします。

- ステップ6 [しきい値 (Threshold)]タブをクリックします。
- **ステップ7** [リセット (Reset) ]をクリックします。
- **ステップ8** [保存 (Save)] をクリックします。

#### 次のタスク

設定変更を展開します。設定変更の展開を参照してください。

### 侵入ポリシー抑制の設定

特定の IP アドレスまたは IP アドレスの範囲でインスペクタの特定のルールをトリガーしたと きの侵入イベント通知を抑制できます。これは、誤検出を回避するのに役立ちます。たとえ ば、特定のエクスプロイトのように見えるパケットを伝送しているメールサーバが存在する場 合は、そのメールサーバによってトリガーとして使用されたイベントに関するイベント通知を 抑制できます。ルールはすべてのパケットに対してトリガーとして使用されますが、本物の攻 撃に対するイベントだけが表示されます。

### 侵入ポリシー抑制タイプ

侵入イベント抑制は、単独で使用することも、レートベースの攻撃防御、detection\_filter キーワード、および侵入イベントしきい値構成のいずれかと組み合わせて使用することもでき ることに注意してください。

 ヒント 侵入イベントのパケットビュー内から抑制を追加できます。侵入ルールエディタページ([オ ブジェクト(Objects)]>[侵入ルール(Intrusion Rules)]>[Snort3のすべてのルール(Snort 3 All Rules)])の[アラート設定(Alert Configuration)]列を使用して、抑制設定にアクセスす ることもできます

### Snort3での侵入ポリシーの抑制の設定

侵入ポリシーのルールに対して1つ以上の抑制を設定できます。

#### 始める前に

送信元または宛先の抑制に追加する必要があるネットワークオブジェクトを作成していること を確認します。

- ステップ1 [オブジェクト (Objects)]>[侵入ルール (Intrusion Rules)]をクリックします。
- ステップ2 [Snort 3 のすべてのルール (Snort 3 All Rules)]タブをクリックします。
- ステップ3 侵入ルールの [アラート設定 (Alert Configuration)]列の [なし (None)] リンクをクリックします。

ステップ4 [編集 (Edit)] (▲) をクリックします。

**ステップ5** [抑制 (Suppressions)]タブで、次のオプションの横にある追加アイコン (+) をクリックします。

- 指定した送信元IPアドレスから送信されるパケットによって生成されるイベントを抑制する場合は、
   [送信元ネットワーク (Source Networks)]を選択します。
- ・指定した宛先 IP アドレスに送信されるパケットによって生成されるイベントを抑制する場合は、[宛 先ネットワーク (Destination Networks)]を選択します。
- **ステップ6** [ネットワーク (Network)]ドロップダウンリストからプリセットネットワークを選択します。
- **ステップ7** [保存 (Save)]をクリックします。
- **ステップ8** (任意) 必要に応じて、最後の3つの手順を繰り返します。
- ステップ9 [アラート設定 (Alert Configuration)]ウィンドウで [保存 (Save)]をクリックします。

#### 次のタスク

設定変更を展開します。設定変更の展開を参照してください。

#### 抑制条件の表示と削除

既存の抑制条件を表示または削除することもできます。たとえば、メールサーバがエクスプロ イトのように見えるパケットを普段から送信しているという理由で、そのメールサーバの IP アドレスから送信されたパケットに関するイベント通知を抑制できます。その後、そのメール サーバが使用停止になり、その IP アドレスが別のホストに再割り当てされたら、その送信元 IP アドレスの抑制条件を削除する必要があります。

- ステップ1 [オブジェクト (Objects)]>[侵入ルール (Intrusion Rules)] をクリックします。
- ステップ2 [Snort 3 のすべてのルール (Snort 3 All Rules)] タブをクリックします。
- ステップ3 抑制を表示または削除するルールを選択します。
- ステップ4 [アラート設定 (Alert Configuration)]列の [抑制 (Suppression)]をクリックします。
- **ステップ5** をクリックします。
- ステップ6 [抑制 (Suppressions)] タブをクリックします。
- **ステップ1** 抑制の横にある [クリア (Clear)] (×) をクリックして、抑制を削除します。
- **ステップ8** [保存 (Save)] をクリックします。

#### 次のタスク

設定変更を展開します。設定変更の展開を参照してください。

# 侵入ルールコメントの追加

侵入ポリシーのルールにコメントを追加できます。このようにして追加されたコメントはポリシー専用のコメントとなります。よって、ある侵入ポリシーのルールに追加したコメントは、 他の侵入ポリシーでは表示されません。

- ステップ1 [ポリシー (Policies)]>[侵入 (Intrusion)]を選択します。
- ステップ2 編集するポリシーの横にある [Snort 3 バージョン (Snort 3 Version)]をクリックします。
- ステップ3 コメントを追加するルールを追加します。
- **ステップ4** [コメント (Comments) ]列の下にある**コメント** ([コメント (comment) ]アイコン[コメント (comment) ] アイコン) をクリックします。
- ステップ5 [コメント (Comments)]フィールドに、ルールコメントを入力します。
- ステップ6 [コメントを追加 (Add a Comment)]をクリックします。
- ステップ7 [保存 (Save)] をクリックします。

**ヒント** [コメント (Comments) ]列のルールの横に [コメント (Comment) ] (♥) が表示されます。

#### 次のタスク

設定変更を展開します。設定変更の展開を参照してください。

### Snort 2 のカスタムルールの Snort 3 への変換

FMCの異なるすべての侵入ポリシーですべてのカスタム Snort 2 ルールを一度に Snort 3 に変換 するか、または侵入ポリシーごとに Snort 2 カスタムルールを Snort 3 に個別に変換できます。 自分に合った手順に従います。

# すべての侵入ポリシーの Snort 2 のすべてのカスタムルールの Snort 3 への変換

- ステップ1 [オブジェクト(Objects)]>[侵入ルール(Intrusion Rules)]をクリックします。
- ステップ2 [Snort 3 のすべてのルール (Snort 3 All Rules)] タブをクリックします。
- ステップ3 左側のペインで[すべてのルール (All Rules)]が選択されていることを確認します。
- ステップ4 [タスク(Tasks)] ドロップダウンリストから値を選択します。

- [変換してインポート (Convert and import)]: すべての侵入ポリシーのすべての Snort 2 カスタムルールを Snort 3 に自動的に変換し、Snort 3 カスタムルールとして FMC にインポートします。
- [変換してダウンロード (Convert and download)]: すべての侵入ポリシーのすべての Snort 2 カスタム ルールを Snort 3 に自動的に変換し、それらをローカルシステムにダウンロードします。

ステップ5 [OK] をクリックします。

- (注)
   前の手順で [変換してインポート (Convert and import)]を選択した場合は、変換されたすべてのルールが、[ローカルルール (Local Rules)]の下に新しく作成されたルールグループ[すべての Snort 2 をグローバルに変換(All Snort 2 Converted Global)]の下に保存されます。
  - 前の手順で[変換してダウンロード (Convert and download)]を選択した場合は、ルールファイルをローカルに保存します。ダウンロードしたファイル内の変換済みのルールを確認します。後でカスタムルールのアップロード(14ページ)の手順に従ってアップロードできます。

#### 次のタスク

設定変更を展開します。設定変更の展開を参照してください。

### 単一の侵入ポリシーの Snort 2 カスタムルールの Snort 3 への変換

- ステップ1 [ポリシー(Policies)] > [侵入(Intrusion)] を選択します。
- **ステップ2**[侵入ポリシー(Intrusion Policies)]タブで、[Snort 3 同期ステータスの表示(Show Snort 3 Sync status)]を クリックします。
- **ステップ3** 侵入ポリシーの [同期 (Sync) ] アイコン (℃) をクリックします。
  - (注) 侵入ポリシーの Snort 2 バージョンと Snort 3 バージョンが同期されている場合は、[同期(Sync)]
     アイコンが緑色(○) で表示されます。変換するカスタムルールがないことを示します。
- ステップ4 サマリーを読み、[カスタムルール (Custom Rules)]タブをクリックします。

ステップ5 次のどちらかを選択します。

- [変換後のルールをこのポリシーにインポートする(Import converted rules to this policy)]: 侵入ポリシーの Snort 2 カスタムルールを Snort 3 に変換し、Snort 3 カスタムルールとして FMC にインポートします。
- 「変換後のルールのダウンロード (Download converted rules)]: 侵入ポリシーのSnort 2カスタムルール をSnort 3に変換し、ローカルシステムにダウンロードします。ダウンロードしたファイル内の変換後のルールを確認し、後でアップロードアイコンをクリックしてファイルをアップロードできます。

ステップ6 [再同期 (Re-Sync)]をクリックします。

#### 次のタスク

設定変更を展開します。設定変更の展開を参照してください。

# カスタム ルールのアップロード

FMC でカスタムルールをアップロードすると、ローカルで作成したカスタムルールがすべての Snort 3 ルールのリストに追加されます。

- ステップ1 [オブジェクト(Objects)]>[侵入ルール(Intrusion Rules)]をクリックします。
- **ステップ2** [Snort 3 のすべてのルール (Snort 3 All Rules)]タブをクリックします。
- **ステップ3** [タスク (Tasks) ] ドロップダウンリストをクリックします。
- **ステップ4** [アップロード (Upload)]をクリックします。
- ステップ5 作成した Snort 3 カスタムルールを含む.txt または.rules ファイルをドラッグアンドドロップします。
  - (注) 点線のボックスをクリックしてローカルフォルダを参照し、ファイルを選択することもできま す。
- **ステップ6** [OK] をクリックします。
  - (注) 選択したファイルにエラーがある場合、それ以上先に進むことはできません。エラーのあるファ イルをダウンロードし、エラーを修正してからファイルを置換できます。
- ステップ7 ローカルルールグループを選択して、そのグループに新しいルールを追加します。

新しいカスタムルールグループを作成し([新しいカスタムルールグループの作成(Create New Custom Rule Group)] リンクをクリック)、新しいグループにルールを追加することもできます。

- (注) 既存のローカルルールグループがない場合は、[新しいカスタムルールグループの作成(Create New Custom Rule Group)]をクリックして続行します。新しいルールグループの[名前(Name)] を入力して、[保存(Save)]をクリックします。
- ステップ8 次のいずれかを選択します。
  - [ルールのマージ(Merge Rules)]は、追加する新しいルールをルールグループ内の既存のルールと マージします。

• [グループ内のすべてのルールをファイルの内容に置換(Replace all rules in the group with file contents)] は、既存のすべてのルールを追加する新しいルールに置換します。

(注) 前の手順で複数のルールグループを選択した場合は、使用できるオプションは[ルールのマージ (Merge Rules)]のみになります。 **ステップ9** [次へ(Next)] をクリックします。

サマリーを確認して、追加する新しいルール ID を確認し、必要に応じてダウンロードします。

ステップ10 [終了 (Finish)]をクリックします。

# 

**重要** アップロードされたすべてのルールのルールアクションは無効な状態になっています。ルール をアクティブにするために必要な状態に変更する必要があります。

#### 次のタスク

- FMCでカスタムルールをアップロードすると、作成したカスタムルールがすべての Snort 3 ルールのリストに追加されます。これらのカスタムルールをトラフィックに適用するに は、必要な侵入ポリシーでこれらのルールを追加して有効にします。カスタムルールを含 むルールグループを侵入ポリシーに追加する方法については、カスタムルールを含むルー ルグループの侵入ポリシーへの追加(15ページ)を参照してください。カスタムルール を有効にする方法については、Snort 3 でのカスタムルールの管理(16ページ)を参照し てください。
- ・設定変更を展開します。設定変更の展開を参照してください。

# カスタムルールを含むルールグループの侵入ポリシーへ の追加

システムにアップロードされたカスタムルールを侵入ポリシーで有効にし、それらのルールを トラフィックに適用する必要があります。FMC にカスタムルールをアップロードした後、侵 入ポリシーに新しいカスタムルールを含むルールグループを追加します。

- ステップ1 [ポリシー (Policies)]>[侵入 (Intrusion)]を選択します。
- **ステップ2**[侵入ポリシー(Intrusion Policies)]タブで、侵入ポリシーの[Snort 3 バージョン(Snort 3 Version)]をク リックします。
- ステップ3 [ルールグループ (Rule Groups) ] 検索バーの横にある [追加 (Add) ] (+) をクリックします。
- ステップ4 [ローカルルール(Local Rules)] グループを展開します。
- ステップ5 アップロードしたカスタムルールグループの横にあるチェックボックスをオンにします。
- ステップ6 [保存 (Save)] をクリックします。

#### 次のタスク

設定変更を展開します。設定変更の展開を参照してください。

# Snort3 でのカスタムルールの管理

システムにアップロードしたカスタムルールを侵入ポリシーに追加し、それらのルールを有効 にしてトラフィックに適用する必要があります。アップロードされたカスタムルールは、すべ てのポリシーで有効にすることも、個々のポリシーで選択して有効にすることもできます。

次の手順に従って、1つ以上の侵入ポリシーでカスタムルールを有効にします。

- ステップ1 [オブジェクト(Objects)]>[侵入ルール(Intrusion Rules)]をクリックします。
- **ステップ2** [Snort 3 のすべてのルール (Snort 3 All Rules)]タブをクリックします。
- ステップ3 [ローカルルール (Local Rules)]を展開します。
- ステップ4 必要なルールグループを選択します。
- **ステップ5** ルールの横にあるチェックボックスをオンにしてルールを選択します。
- **ステップ6** [ルールアクション(Rule Actions)]ドロップダウンリストから[侵入ポリシーごと(Per Intrusion Policy)] を選択します。
- ステップ1 次のどちらかを選択します。
  - •[すべてのポリシー(All Policies)]: 追加するすべてのルールに対して同じルールアクションを設定 します。
  - •[侵入ポリシーごと(Per Intrusion Policy)]: 侵入ポリシーごとに異なるルールアクションを設定します。
- **ステップ8** ルールアクションを次のように設定します。
  - 前の手順で[すべてのポリシー(All Policies)]を選択した場合は、[オーバーライド状態の選択(Select Override state)]ドロップダウンリストから必要なルールアクションを選択します。
  - 前の手順で[侵入ポリシーごと(Per Intrusion Policy)]を選択した場合は、ポリシー名に[ルールアクション(Rule Action)]を選択します。さらにポリシーを追加するには、[別のポリシーの追加(Add Another)]をクリックします。
- **ステップ9** 必要に応じて、[コメント(Comments)] テキストボックスにコメントを追加します。
- **ステップ10** [保存 (Save)] をクリックします。

#### 次のタスク

デバイスに変更を展開します。設定変更の展開を参照してください。.

### カスタム ルールの削除

- ステップ1 [オブジェクト(Objects)] > [侵入ルール(Intrusion Rules)] をクリックします。
- ステップ2 [Snort 3 のすべてのルール (Snort 3 All Rules)]タブをクリックします。
- ステップ3 左側のペインの [ローカルルール (Local Rules)]を展開します。
- ステップ4 ルールを含むフォルダを選択します。
- ステップ5 削除するルールのチェックボックスをオンにします。
- **ステップ6** 選択したすべてのルールのルールアクションが [無効 (Disable)] であることを確認します。 必要に応じて次の手順に従い、選択した複数のルールのルールアクションを無効にします。
  - a) [ルールアクション(Rule Actions)] ドロップダウンボックスから、[侵入ポリシーごと(Per Intrusion Policy)]を選択します。
  - b) [すべてのポリシー(All Policies)] オプションボタンを選択します。
  - c) [オーバーライド状態の選択 (Select Override state)]ドロップダウンリストから[無効 (Disable)]を選 択します。
  - d) [保存 (Save)]をクリックします。
  - e) 削除するルールのチェックボックスをオンにします。

ステップ7 [ルールアクション (Rule Actions)]ドロップダウンボックスから、[削除 (Delete)]を選択します。

ステップ8 [ルールの削除 (Delete Rules) ] ポップアップウィンドウで [削除 (Delete) ] をクリックします。

#### 次のタスク

設定変更を展開します。設定変更の展開を参照してください。

# ルールグループの削除

#### 始める前に

含めたすべての侵入ポリシーから削除するルールグループを除外します。侵入ポリシーから ルールグループを除外する手順については、Snort3侵入ポリシーの編集を参照してください。

- ステップ1 [オブジェクト(Objects)]>[侵入ルール(Intrusion Rules)]をクリックします。
- ステップ2 [Snort 3 のすべてのルール (Snort 3 All Rules)]タブをクリックします。
- ステップ3 左側のペインの [ローカルルール (Local Rules)]を展開します。
- ステップ4 削除するルールグループを選択します。
- **ステップ5** 続行する前に、グループ内のすべてのルールのルールアクションが[無効(Disable)]に設定されていることを確認します。

いずれかのルールのルールアクションが[無効 (Disable)]以外の場合、ルールグループは削除できません。必要に応じて、次の手順に従ってすべてのルールのルールアクションを無効にします。

- a) [ルールアクション (Rule Actions)]ドロップダウンリストの下にあるチェックボックスをオンにして、 グループ内のすべてのルールを選択します。
- b) [ルールアクション (Rule Actions)]ドロップダウンボックスから、[侵入ポリシーごと (Per Intrusion Policy)]を選択します。
- c) [すべてのポリシー (All Policies)] オプションボタンを選択します。
- d) [オーバーライド状態の選択 (Select Override state)]ドロップダウンリストから[無効 (Disable)]を選 択します。
- e) [保存 (Save)] をクリックします。
- **ステップ6** ルールグループの横にある [削除 (Delete)] () をクリックします。

#### ステップ7 [ルールグループの削除(Delete Rule Group)]ポップアップウィンドウで[OK]をクリックします。

#### 次のタスク

設定変更を展開します。設定変更の展開を参照してください。